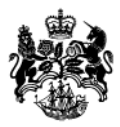

Department for Business Innovation & Skills

> DRAFT 2014-2020 UK ASSISTED AREAS MAP

Web Map Portal User Guide

DECEMBER 2013

# Contents

| Introduction                                                         | 3 |
|----------------------------------------------------------------------|---|
| Compatibility                                                        | 3 |
| Functionality of the interactive web map                             | 3 |
| Exploring the interactive map                                        | 3 |
| Exploring the floating menu                                          | 4 |
| Place / Postcode Search                                              | 4 |
| Local Enterprise Partnerships (England only)                         | 5 |
| Boundary Search and Selection                                        | 7 |
| Sending a response to the consultation using the interactive web map | 9 |

# DRAFT 2014-2020 UK ASSISTED AREAS MAP – WEB MAP PORTAL USER GUIDE

## Introduction

This guide is intended to provide assistance to users responding to the consultation on the draft 2014-2020 UK Assisted Areas Map, using the interactive web map application. If you have any specific questions about the web map application not covered in this guide please contact the team using the email provided: AssistedAreasConsultation@bis.gsi.gov.uk

## Compatibility

This web map application is compatible for use with the following browsers: Internet Explorer® (version 7 and above), Mozilla Firefox®, Google Chrome®, and Safari® (version 5 and above). The interactive web map is optimised to work best with the latest version of the aforementioned browsers.

## Functionality of the interactive web map

#### Exploring the interactive map

The draft proposed UK Assisted Areas web map has some zoom controls (shown below) on the top left of the map screen. This allows the user to zoom-in (+) and zoom out (-) of the map. This action can also be achieved using the mouse scroll wheel.

|   | + |  |
|---|---|--|
| İ | - |  |
|   |   |  |

To pan around and move the screen: please click and hold the left button on the mouse. The mouse pointer should change to a four-headed arrow pointer (shown below) - move the mouse in any direction to pan around the map.

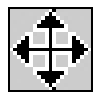

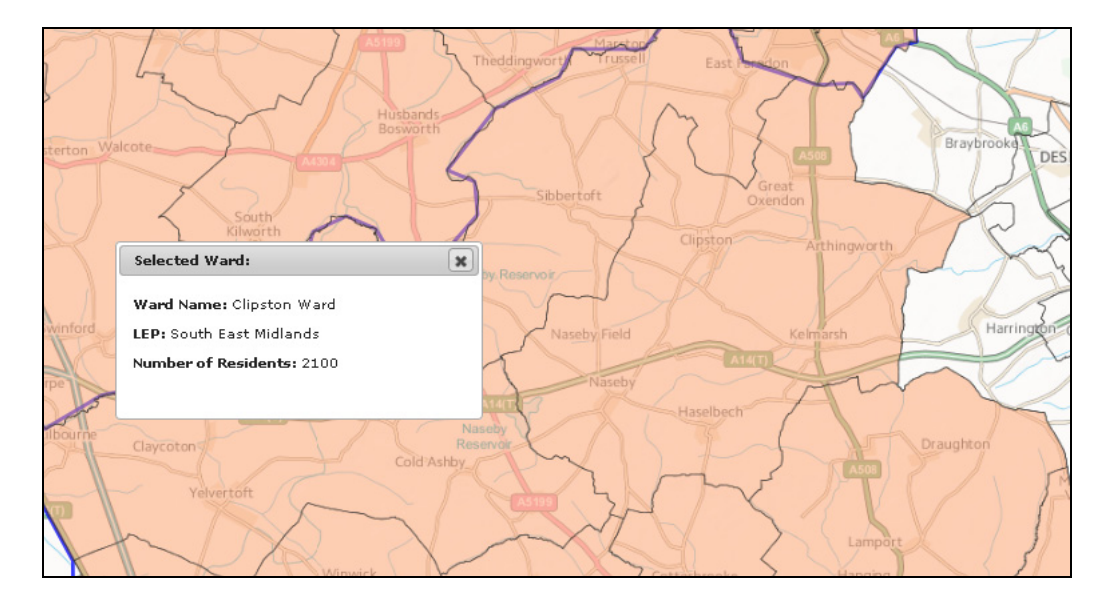

Clicking on a ward brings up some information about the ward.

#### Exploring the floating menu

The draft UK Assisted Areas web map has several tabs which are on the top right of the map screen (see below). These tabs can be maximised & minimised by clicking on each one in turn.

Please note: the *Map Key* tab is open when the page is accessed, and remains open unless minimised by the user. The other tabs are explained in the following paragraphs.

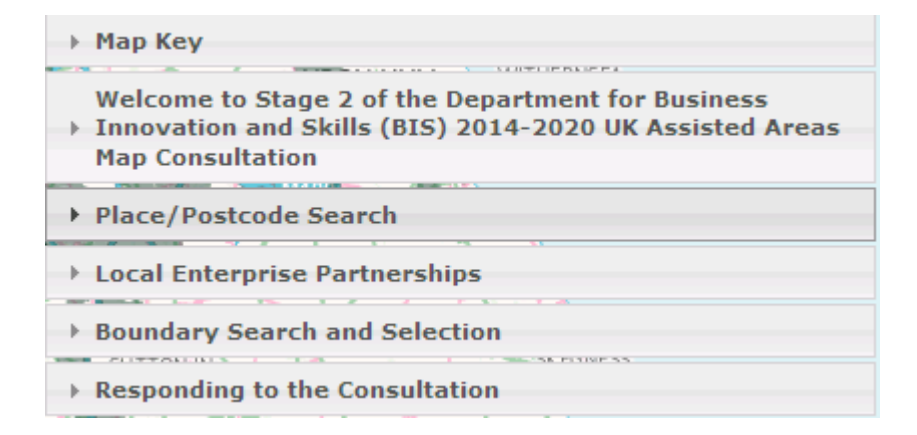

#### Place / Postcode Search

This tab allows users to search for an area of interest using either a place name or full or partial postcode (e.g. SW1H 0ET or SW1H).

To search on a postcode, enter the postcode and click the *Search* button to centre the map on the location entered.

| ▼ Place/Postcode Search                                                                                                    |
|----------------------------------------------------------------------------------------------------|
| Type a postcode or placename to search for in the box below,<br>click the Search button and then select from the drop down list.<br>The drop down list will be empty until you make a search. |
| enter a place/postcode Search                                                                                                    |
| . 💌                                                                                                    |

To search on a place name, enter the name and click the *Search* button, then click on the drop down arrow in the box below to display a list of place names. Selecting a place name will pan and centre the map on the chosen area.

| Select a place               | <    |
|------------------------------|------|
| Select a place               |      |
| Runcorn, Halton              |      |
| Runcorn Gap, Halton          |      |
| Runcorn-Widnes Bridge, Halto | on i |
| Runcorn Hill, Halton         |      |

#### Local Enterprise Partnerships (England only)

This tab allows users to centre the map on a Local Enterprise Partnership (LEP) area that may be of interest.

| <ul> <li>Local Enterprise Partnerships</li> </ul> |   |  |  |
|---------------------------------------------------|---|--|--|
| Select a Local Enterprise Partnershi              | p |  |  |
| Click here for list                               | × |  |  |
|                                                   |   |  |  |

Clicking on the drop down arrow displays the full list of LEPs.

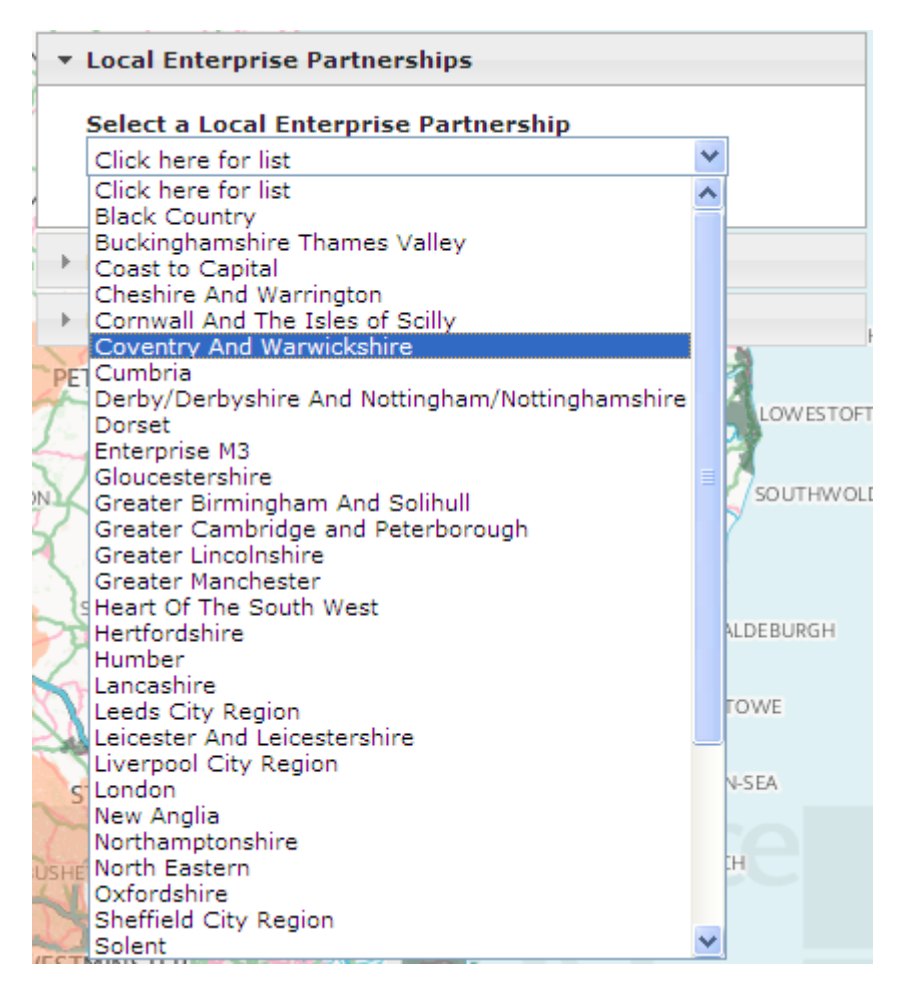

Selecting a LEP will pan and centre the map on the LEP area and the boundary of the particular LEP is highlighted.

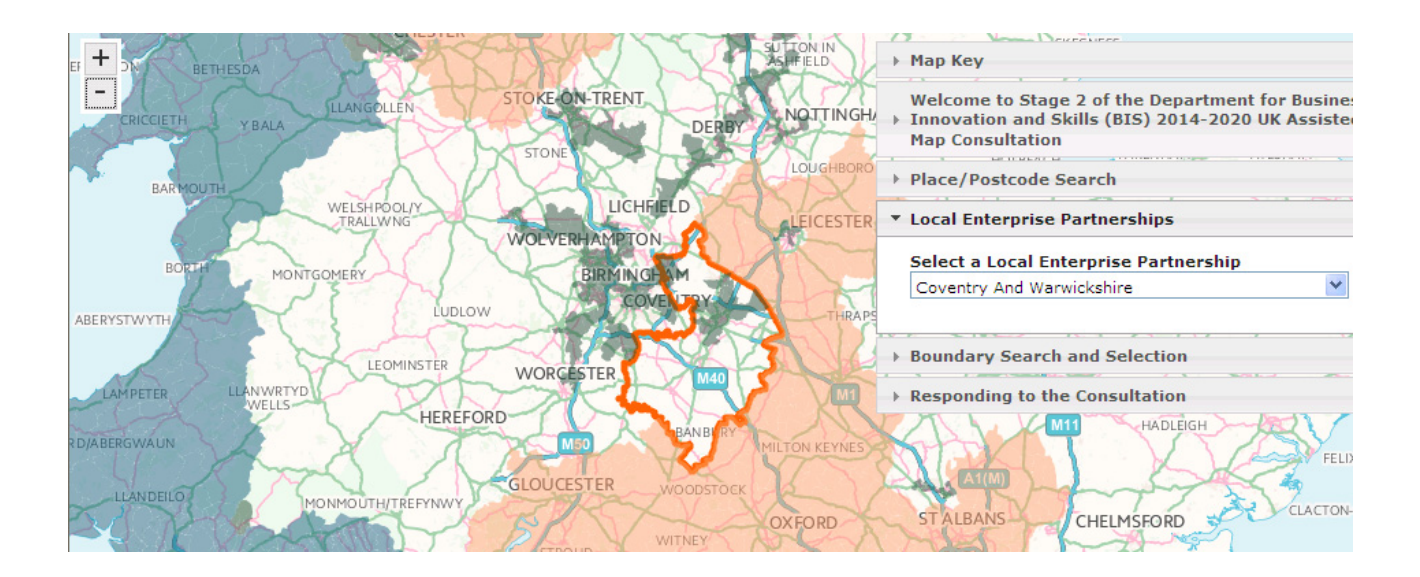

To remove the selection, please select the "Click here for list" text in the dropdown list.

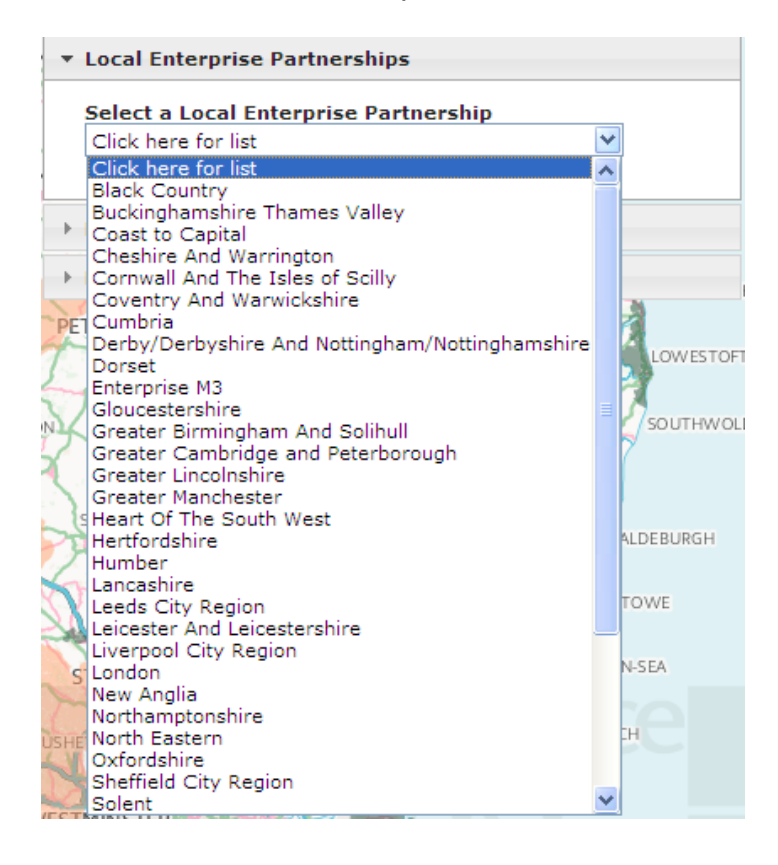

#### **Boundary Search and Selection**

The boundary search tab (see image on following page) as the name implies, enables users to search using various boundary datasets such as Ward & Electoral Boundaries, Unitary Authority areas, NUTS3\* areas and Westminster constituencies. This tab also allows users to view various boundary datasets overlaid on the proposed UK Assisted Areas Map.

Clicking the Overlay selection buttons switches the layers on and off.

| Enter your search term           |  |
|----------------------------------|--|
| verlay Selection                 |  |
| verlay Selection                 |  |
| -                                |  |
| 🔾 Overlays Off                   |  |
| 🛛 Westminster Constituencies 💳   |  |
| 🔍 Upper tier Local Authorities 💳 |  |

\* NUTS - 'Nomenclature des Unités Territoriales Statistiques' - are EU geographical units

Typing a name in the search window displays results of the nearest match to the name being searched on.

| 26 | earch for an Area                                                       |
|----|-------------------------------------------------------------------------|
| b  | righton                                                                 |
|    | New Brighton ED<br>Type of Area: Unitary Authority Electoral Division   |
|    | Brighton Hill North<br>Type of Area: District Ward                      |
|    | New Brighton<br>Type of Area: Metropolitan District Ward                |
|    | Brighton, Kemptown Boro Const<br>Type of Area: Westminster Constituency |

The boundaries when clicked on are highlighted (see images below) and the name shown in the Selected Area display box.

If the boundaries of Westminster Constituencies are not visible, zoom-in the map.

The image below shows the Westminster Constituency boundaries around Cambridge.

| ARE AND KAR THE LAN                   | Boundary Search and Selection    |
|---------------------------------------|----------------------------------|
|                                       | Search for an Area               |
|                                       |                                  |
|                                       | Overlay Selection                |
| A AN LAND AND THE MY LAND             | 🔘 Overlays Off                   |
|                                       | Westminster Constituencies —     |
|                                       | O Upper tier Local Authorities 💳 |
| A A A A A A A A A A A A A A A A A A A | Selected Area                    |
| VILLEY AND A AND THE KARDY I          | Cambridge Boro Const             |
|                                       |                                  |
| Powered by                            | Responding to the Consultation   |

The image below shows the Upper tier Local Authority boundaries around Cambridge.

| A CALLER AND A CALL                                      | <ul> <li>Boundary Search and Selection</li> </ul> |
|----------------------------------------------------------|---------------------------------------------------|
|                                                          | Search for an Area                                |
|                                                          | JCambridge Boro Const                             |
| A MARKER A CALLER AND A MARKER AND A                     | Overlay Selection                                 |
| A THE REAL A THE AND AND AND AND AND AND AND AND AND AND | Overlays Off                                      |
| Har when a start and the start of the                    | Westminster Constituencies                        |
| LANGE CONTRACTOR AND AND AND AND AND AND AND AND AND AND |                                                   |
| Real And And And And And And And And And And             | Selected Area                                     |
| A MUTON ACTEST APTHILL TO THE AND A SINGLA FRANK AND A   | Cambridgeshire County                             |
| A A A A A A A A A A A A A A A A A A A                    |                                                   |
|                                                          | Responding to the Consultation                    |

# Sending a response to the consultation using the interactive web map

Please click on the Consultation tab

Responding to the Consultation

Please fill in requested details on the form (see below) and check the box if you would like your response to be excluded from an FOI request (please see section 5 of the consultation document for more details). Click send.

| <ul> <li>Responding to the Consultation</li> </ul>                                                                    |  |  |  |
|----------------------------------------------------------------------------------------------------|--|--|--|
| Please fill in the form below<br>All fields are <i>required</i>                                                       |  |  |  |
| Your Name:                                                                                                    |  |  |  |
|                                                                                                    |  |  |  |
| Your Organisation:                                                                                                    |  |  |  |
|                                                                                                    |  |  |  |
| Your E-mail address:                                                                                                  |  |  |  |
|                                                                                                    |  |  |  |
| Your Comments, including supporting evidence:                                                                         |  |  |  |
|                                                                                                    |  |  |  |
|                                                                                                    |  |  |  |
|                                                                                                    |  |  |  |
| ×                                                                                                    |  |  |  |
| Please tick if you would like to opt out of FOI. For more information see the section 5 of the Consultation Document. |  |  |  |
| Send                                                                                                    |  |  |  |
| You will receive a confirmation email within 3 working days, if                                                       |  |  |  |

you do not receive this email please contact us.

9

On clicking the send button, your email client will be activated and (unless you are using Internet Explorer 9 – see below) if you are using Microsoft Outlook<sup>®</sup>, you should be presented with an email which looks similar to the one shown below. You can attach any supporting evidence for your response to this email. Click 'Send' in the email to submit your response.

| 😰 🔄 🔊 🍋 🔶 🖛                                                                                                    |                       | BIS Ass          | isted Areas Co | onsultation - Me            | ssage (HTML)                             |
|----------------------------------------------------------------------------------------------------|-----------------------|------------------|----------------|-----------------------------|------------------------------------------|
| File Message I                                                                                                    | nsert Options         | Format Text      | Review HF      | PTRIM                       |                                          |
| Cut                                                                                                    | Times New F * 12      | • A • I∃         | • \$ = • A     | 88 🌌                        | U 🔜 🎽                                    |
| Paste                                                                                                    | в <i>I</i> <u>U</u> 🏜 | • <u>A</u> • 🔳 🗏 |                | Address Check<br>Book Names | Attach Attach Signature<br>File Item • • |
| Clipboard 🖓                                                                                                    |                       | Basic Text       | Es.            | Names                       | Include                                  |
| To Cc                                                                                                    |                       |                  |                |                             |                                          |
| Subject: BIS A                                                                                                    | Assisted Areas Consul | tation           |                |                             |                                          |
| × · · · 1 · · · · 2 · · · 3 · · · 4 · · · 5 · · · 6 · · · 7 · · · 8 · · · 9 · · · 10 · · · 11 · · · 12 · · · 13 · · · 14 · · · 15 · · · |                       |                  |                |                             | 14 - 1 - 15 - 1 - 16 - 1 - 17 - 1        |
| Name=Mr Sample Response<br>org=Organisation Name<br>E-mail=sample.response@dept.co.uk<br>Comment=Sample comments                        |                       |                  |                |                             |                                          |

Please note; if using Internet Explorer 9 and below, the Microsoft Outlook window will not be presented. Instead, Microsoft Outlook will send the email automatically (if allowed by the user); by clicking 'Allow' or 'OK' when presented with any of the dialogue boxes below.

| 1 | Microso                                                                                                    | oft Outlook     | × |  |  |  |
|---|----------------------------------------------------------------------------------------------------|-----------------|---|--|--|--|
|   | A program is trying to send an e-mail message on your<br>behalf. If this is unexpected, click Deny and verify your<br>antivirus software is up-to-date. |                 |   |  |  |  |
|   | For more information about e-mail safety and how you might be able to avoid getting this warning, click Help.                                           |                 |   |  |  |  |
| ļ |                                                                                                    |                 |   |  |  |  |
|   |                                                                                                    | Allow Deny Help |   |  |  |  |

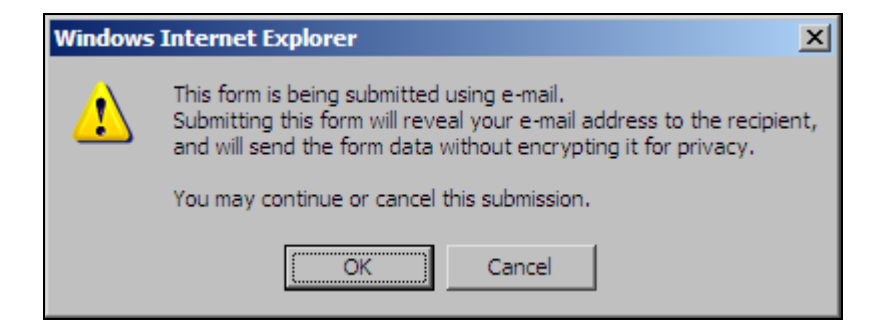

Click 'OK' to send the email as normal. If you wish to submit supporting evidence in the form of attachments, please email these to <u>AssistedAreasConsultation@bis.gsi.gov.uk</u>, or use the consultation response form provided at <a href="https://www.gov.uk/government/consultations/assisted-areas-map-2014-to-2020-stage-2">https://www.gov.uk/government/consultations/assisted-areas-map-2014-to-2020-stage-2</a>.

If there is currently no email client installed and the user is responding using web mail, please use the email address provided: <u>AssistedAreasConsultation@bis.gsi.gov.uk</u> to send your response, making sure the following details are included: Name, Organisation, E-mail, Comments. Alternatively, you can use the consultation response form provided at <u>https://www.gov.uk/government/consultations/assisted-areas-map-2014-to-2020-stage-2</u>. Please also indicate if you want to opt out of an FOI request, subject to section 5 of the consultation document.

Please check for an E-mail response from the Assisted Areas consultation team confirming receipt of your response to the consultation. If you do not receive a confirmation of your response within 3 working days please contact us using the Email provided: <u>AssistedAreasConsultation@bis.gsi.gov.uk</u>

#### © Crown copyright 2013

You may re-use this information (not including logos) free of charge in any format or medium, under the terms of the Open Government Licence. Visit <u>www.nationalarchives.gov.uk/doc/open-government-licence</u>, write to the Information Policy Team, The National Archives, Kew, London TW9 4DU, or email: <u>psi@nationalarchives.gsi.gov.uk</u>.

This publication available from www.gov.uk/bis

Any enquiries regarding this publication should be sent to:

Department for Business, Innovation and Skills 1 Victoria Street London SW1H 0ET Tel: 020 7215 5000

If you require this publication in an alternative format, email <u>enquiries@bis.gsi.gov.uk</u>, or call 020 7215 5000.

BIS/13/1363